## راهنمای اساتید جهت ورود به سامانه لاگ بوک الکترونیک

درصورت هرگونه سوال به دفتر توسعه دانشکده مراجعه نمایید

\* ابتدا آدرس زیر راوارد کنید

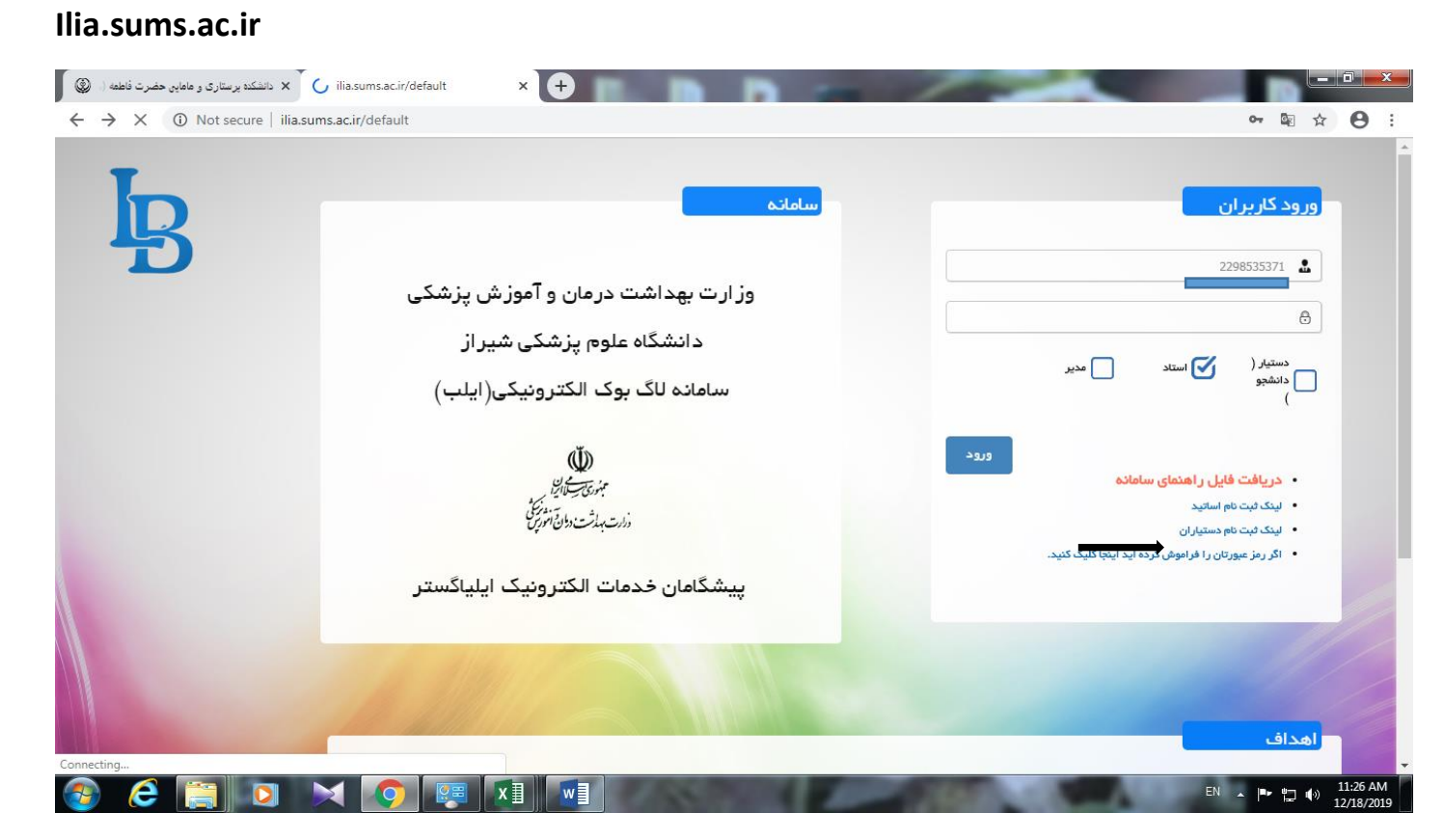

درصور تیکه ثبت نام نکرده اید از لینک ثبت نام اساتید وارد شده و اطلاعات خود را وارد کنید

- در صورتیکه قبلا ثبت نام کرده اید از قسمت ورود کاربران گزینه استاد را تیک بزنید:
  - نام کاربری : کد ملی
  - رمز عبور رشته هوشبری و مامایی : شماره تماس بدون صفر
    - رمز عبور سایر رشته ها : کد ملی

در صفحه باز شده اطلاعات کاربری مشاهده می شود : برای بار اول مشخصات خود را وارد کنید و در پایان کلید ثبت را بزنید و در دفعات بعددر صورت نیاز می توانید مشخصات خود را ویرایش کنید در غیر این صورت از پنل سمت راست صفحه قسمت "مدیریت فعالیت ها" لیست فعالیت هایی که توسط دانشجو برای شما ارسال شده کلیک کنید .

| ٢ | <ul> <li>دانشکده پرستاری و مامایی حضرت فاطعه ()</li> </ul> | S ilia.sums.ac.ir/profilemaster/698d × +        |                  |                               |                    |                    |
|---|------------------------------------------------------------|-------------------------------------------------|------------------|-------------------------------|--------------------|--------------------|
| ÷ | → C ③ Not secure   ilia                                    | a.sums.ac.ir/profilemaster/698d0581-a3d8-404d-b | c91-4f75ae62e954 |                               |                    | ⊠ ☆ 8 :            |
|   |                                                            |                                                 |                  | سامانہ ثبت لاگ بوک الکترونیکی | گروه داخلی جراحی ۱ |                    |
|   |                                                            |                                                 |                  |                               | <                  | 🖨 مديريت فعاليت ها |
|   |                                                            |                                                 |                  | 🗮 اطلاعات کاربری              | <                  | ե ساير             |
|   |                                                            | دانشكده                                         |                  | دانشگاه                       | <                  | مديريت             |
|   |                                                            | دانشکده برستاری                                 | Ŧ                | دانشگاه علوم بزشکی شیراز      |                    |                    |
|   |                                                            |                                                 |                  | گروه                          |                    |                    |
|   |                                                            |                                                 | v                |                               |                    |                    |
|   |                                                            | بخش                                             |                  | مرکز آموزشی۔۔درمانی           |                    |                    |
| • |                                                            |                                                 | T                | بيمارستان حافظ                |                    |                    |
|   |                                                            | نام فاتوادگی                                    |                  | مان                           |                    |                    |
|   |                                                            |                                                 |                  |                               |                    |                    |
|   |                                                            | (), (, , , , , , , , , , , , , , , , , ,        |                  | (                             |                    |                    |
|   |                                                            | (سیتیس) میروندیای                               |                  | المسيسي)                      |                    |                    |
|   |                                                            | ( <b>*</b> -1) - 1-                             |                  |                               |                    |                    |
|   |                                                            | نام پذر (انگلیسی)                               |                  | نام پذر                       |                    |                    |
|   |                                                            |                                                 |                  |                               |                    |                    |
|   |                                                            | تاريخ تولد                                      |                  | محل تولد                      |                    | Ţ                  |
|   | ) 🤌 🚞 🧿                                                    |                                                 |                  | COMPANY AND A                 | EN 🔺               | 11:23 AM           |

در صفحه لیست فعالیت ها در صورت ارسال تکالیف از سوی دانشجویان ، روی آن فعالیت کلیک کنید با کلیک بر روی آن ، اطلاعات کاراموزی و بیمارستان ، مراکز درمانی ، نام اساتید و فعالیت انجام شده توسط دانشجو قابل رویت است

| G | طمة (. (      | × دانشکده پرستاری و مامایی حضرت فام | S ilia.sums.ac.ir/controldisplay/1d9 | × 🔇 ilia.sums.ac.ir/logbookmasterlist/ 🗙       | +                                                              |                                                       |
|---|---------------|-------------------------------------|--------------------------------------|------------------------------------------------|----------------------------------------------------------------|-------------------------------------------------------|
| ÷ | $\rightarrow$ | C (i) Not secure   ilia.            | .sums.ac.ir/logbookmasterlist/       |                                                |                                                                | ∽ ⊠ ☆ 🖰 :                                             |
|   |               |                                     |                                      |                                                | سامانہ ثبت لاگ بوک الکترونیکی                                  | م<br>المان                                            |
|   |               |                                     |                                      |                                                | =                                                              | 📥 مدیریت فعالیت ها 🗧                                  |
| • | رفته          | جستجوی پیشر                         |                                      |                                                | مشاهده کلیه اطلاعات<br>مشاهده فعالیت هایی که بازخورد داشته اند | لیست فعالیت ها <mark>ا</mark><br>حسایر ><br>حمدیریت > |
|   | ?             | المستقربيات                         | نانحان ⊽ ننځمان                      | غیرقابل قبول<br>منابع مالی شرول<br>منابع مالین | بیش از حد مورد انتظار<br>جسنچو                                 |                                                       |
|   |               |                                     | 1398/09/27                           | با بیمار ارتباط صحیح<br>وموتر برقرار تماید     | * 1 مزار المراجع                                               |                                                       |
|   |               |                                     |                                      |                                                |                                                                |                                                       |
| 7 |               | ê 📋 🖸                               |                                      |                                                | 1 - 1000 - A                                                   | EN 🔺 🏴 🎲 👘 10:53 AM<br>12/18/2019                     |

🗮 لازم به ذکر است در بالای همین صفحه دو گزینه دیده می شود

مشاهده کلیه اطلاعات درصورت انتخاب این گزینه کلیه تکالیف تایید شده و نشده توسط شما دیده می شود

## مشاهده فعالیت هایی که باز خورد داشته اند : در صورت انتخاب این گزینه صرفا فعالیت هایی که به

دانشجو ارجاع داده شده قابل رويت است

| ٩ | 🗙 دانشکده پرستاری و ماماین حضرت فاطمه ( ( | ilia.sums.ad               | .ir/logbookmasterlist/ | × 🕂          |                                            | -                 |                                 |                    |                            |
|---|-------------------------------------------|----------------------------|------------------------|--------------|--------------------------------------------|-------------------|---------------------------------|--------------------|----------------------------|
| ← | → C ① Not secure   il                     | ia.sums.ac.ir/logb         | ookmasterlist/         |              |                                            |                   |                                 |                    | ⊠ ☆ 8 :                    |
|   |                                           |                            |                        |              |                                            | ىرونيكى           | سامانہ ثبت لاگ ہوک الکت         | گروه داخلی جراحی ۱ |                            |
|   |                                           |                            |                        |              |                                            |                   | =                               | <                  | 🗲 مديريت فعاليت ها         |
|   |                                           |                            |                        |              |                                            |                   |                                 |                    | ليست فعاليت ها •           |
|   | جستجوی پیشرفته                            |                            |                        |              |                                            |                   | 🗹 مشاهده کلیه اطلاعات           | <                  | 🗲 ساير                     |
|   |                                           |                            |                        |              |                                            | اشته اند          | مشاهده فعالیت هایی که بازخورد د | <                  | 🗲 مدیریت                   |
|   | 0                                         |                            |                        | l            | غيرقابل قبول                               | در حد مورد انتظار | بیش از حدمورد انتظار<br>جسنجو   |                    |                            |
|   | تاييد توسط                                | ⊽ نام استاد                | تاريخ ثبت              | شماره پرونده | عنوان فعاليت                               | نقش دستيار        | 🔲 سال نامر دستیار               |                    |                            |
|   |                                           |                            | 1398/09/27             | 3            | با بیمار ارتباط صحیح<br>وموثر برقرار نماید | مشاهده            |                                 |                    |                            |
|   |                                           | ا <del>ليتوبر باليوس</del> | 1398/01/18             | 2            | IV بیمار را کنترک نماید                    | مشاهده            |                                 |                    |                            |
|   |                                           |                            |                        |              |                                            |                   |                                 | EN .               | ∎ <b>- e</b> ⊐ ∢. 11:04 AM |

با کلیک کردن بر روی عنوان فعالیت صفحه زیر باز می شود در پایین این صفحه می توانید فعالیت دانشجو را ارزشیابی کنید با گزینه های: بیش از حد مورد انتظار(عالی)به رنگ سبز در حد مورد انتظار (متوسط)به رنگ آبی غیر قابل قبول به رنگ قرمز و در صورت داشتن توضیحاتی برای دانشجو آن را تایپ کنید گزینه بازگشت به دستیار در مواقعی که تکلیف نیاز به اصلاحات دارد به دانشجو ارجاع داده می شود که در کادر بالای این گزینه دلایل بازگشت تکلیف به دانشجو عنوان می شود .

و درانتها گزینه "ثبت " را پایین صفحه کلیک کنید .

|   | 🗴 نانشکته پرستاری و هاهایی حضرت قاطعه ( 🗴 🗙 نانشکته پرستاری و هاهایی حضرت قاطعه ( |                                                        |
|---|-----------------------------------------------------------------------------------|--------------------------------------------------------|
| < | · → C ③ Not secure   ilia.sums.ac.ir/logbookmasterlist/                           | 아 🗟 ☆ 🕒 :                                              |
|   |                                                                                   |                                                        |
|   | بخش درمانی : <b>مامایی</b>                                                        | مرکز آموزشی–درمانی : <b>بیمارستان حافق</b>             |
|   | نام دستبار : (                                                                    | نام استاد : ف                                          |
|   | زمان بررسی توسط استاد :                                                           | زمان ثبت توسط دستیار : ۱۳۹۸/۰۹/۲۷ ( ۱۰:۴۶ ( ۱۰:۴۶      |
|   | تقش دستبار : <b>مشاهده</b>                                                        | عنوان فعالبت : با بیمار ارتباط محیح وموثر برقرار نماید |
|   | شماره پرونده : ۳                                                                  | تاريخ الحام. : ١٣٩٨/٥٩/٢٧                              |
|   | اقدامات تشغيمى –درمانى :                                                          | نام بيدار :                                            |
|   |                                                                                   | توفيحك :<br>                                           |
|   |                                                                                   | ارائه بازخورد به دستیار<br>•                           |
|   |                                                                                   |                                                        |
| • | در حد مورد انتظار غیرقابل قبول                                                    | ✓ بازگشت به دستیار جهت اصلاح                           |
|   |                                                                                   |                                                        |
| 6 | 6 📋 🖸 🗙 🧿 💷 🔳 🔳                                                                   | EN 🔺 🏴 況 🌒 10:56 AM                                    |

در پنل سمت راست قسمت سایر : گزینه گزارش عملکر ددستیاران ِ : استاد اسامی دانشجویان خود را به همراه گزینه مشاهده عملکرد را می بیند با کلیک روی آن می تواند وضعیت تکالیف ارسال شده از طرف دانشجو را بصورت بصری ببیند ( باکلیک بر روی قست رنگی اهداف و درصد انجام آنها نمایش داده میشود

| الاربل عشر دستیزان<br>ال برید برزی<br>ال برید برزی<br>ال برید برزی<br>ال برید برزی<br>ال برید برزی<br>ال برید برزی<br>ال برید برزی<br>ال برید برزی<br>ال برید برزی<br>ال برید برزی<br>ال برید برزی<br>ال برید برید<br>ال برید برید<br>ال برید<br>ال بری<br>ال برید<br>ال برید<br>ال برید<br>ال برید<br>ال بری<br>ال بری<br>ال بر<br>ال بری                                                                                                    | ۱         الاربر مشتر دخشیان<br>الاربر<br>الاربر | <ol> <li>Not secure   ilia</li> </ol>                                                                                                    | a.sums.ac.ir/student                                                                                                    | list                                                                                                    |                                                                                                    |                                                                                                    |                                                                                                    |     | <b>a</b> g<br> |
|----------------------------------------------------------------------------------------------------|----------------------------------------------------------------------------------------------------|----------------------------------------------------------------------------------------------------|----------------------------------------------------------------------------------------------------|----------------------------------------------------------------------------------------------------|----------------------------------------------------------------------------------------------------|----------------------------------------------------------------------------------------------------|----------------------------------------------------------------------------------------------------|-----|----------------|
| السال         السال         السال <t< th=""><th>العالم المراجع         المراجع المراجع         المراجع المراجع المراجع         المراجع المراجع المراحي المراحي المراحي المراحي المراحي المراحي المراحي المراحي المراحي المراحي المراحي المراحي المراحي المراحي المراحي المراحي المراحي المراحي المراحي المراحي المراحي المراحي المراحي المراحي المراحي المراحي المراحي المراحي المراحي المراحي المراحي المراحي المراحي المراحي المر</th><th></th><th></th><th></th><th></th><th>تياران</th><th>گزارش عملکرد دس</th><th>&lt; E</th><th></th></t<> | العالم المراجع         المراجع المراجع         المراجع المراجع المراجع         المراجع المراجع المراحي المراحي المراحي المراحي المراحي المراحي المراحي المراحي المراحي المراحي المراحي المراحي المراحي المراحي المراحي المراحي المراحي المراحي المراحي المراحي المراحي المراحي المراحي المراحي المراحي المراحي المراحي المراحي المراحي المراحي المراحي المراحي المراحي المراحي المر                                                                                                    |                                                                                                    |                                                                                                    |                                                                                                    |                                                                                                    | تياران                                                                                                    | گزارش عملکرد دس                                                                                                    | < E |                |
| الاستراتبان         الاستراتبان                                                                                                    | السلم         السلم         السلم <t< td=""><td></td><td></td><td></td><td></td><td></td><td></td><td></td><td>اک د دستیار ان</td></t<>                                                                                                    |                                                                                                    |                                                                                                    |                                                                                                    |                                                                                                    |                                                                                                    |                                                                                                    |     | اک د دستیار ان |
| الجند البران الموافق المالي         المجند البران الموافق المحالي         المجند البران الموافق المحالي         المجند البران الموافق المحالي         المجند البران المحالي         المجند البران المحالي         المجند البران المحالي         المجند البران المحالي         المجند البران المحالي         المجند البران المحالي         المجند البران المحالي         المجند البران المحالي         المجند البران المحالي         المجند البران المحالي         المجند البران المحالي         المحالي         المحال                                                                                                    | المراسف         المراسف                                                                                                    |                                                                                                    |                                                                                                    |                                                                                                    |                                                                                                    |                                                                                                    |                                                                                                    |     |                |
|                                                                                                    | العالي المراجع         العالي المراجع         العالي                                                                                                    |                                                                                                    |                                                                                                    |                                                                                                    |                                                                                                    |                                                                                                    | جستجو                                                                                                    |     | بودار          |
| العند المعلم المعالي المعالي ا                                                                                                    | الله عندانية         الله عندانية         الله الله الله الله الله الله الله الله                                                                                                    | مثيلهم معالي                                                                                                    | تلفن همراة<br>9170527960                                                                                                    | شروع دستیاری<br>1395                                                                                                    | نام پدر                                                                                                    | دگی<br>کاظم آبادی                                                                                                    | ردیف نام ونام خانوا<br>1 در حانه امیری                                                                                                    |     | r              |
| المرابق         المرابق         <                                                                                                    | المالي المالي                                                                                                    | مشاهده عملک                                                                                                    | 9360004934                                                                                                    | 1397                                                                                                    | صفدر                                                                                                    | العبر بيدك                                                                                                    | 2 فاطمه مفتخر                                                                                                    |     | مجويان         |
| الم              فراندان المراكز الحالية المراكز الحالية المراكز الحالية المراكز الحالية المراكز المراكز المراكز المراكز الحالية المراكز المراكز المر                                                                                                    | الم المراكب المراكب ال                                                                                                    | مشاهده عملک                                                                                                    | 09367951151                                                                                                    | 1395                                                                                                    | خسرو                                                                                                    | نژاد                                                                                                    | ۔<br>سجاد سیاس                                                                                                    |     |                |
| الجائز         الجائز                                                                                                    | المد معالمان         91295499         1397         مرم موساس الالان           المد مرعان الالان         91295499         1397         مدان الحري الحري ال                                                                                                    | مشاهده عملک                                                                                                    | 9173228951                                                                                                    | 1395                                                                                                    | حسين                                                                                                    | جعفرى                                                                                                    | 4 سيّدہ فاطمہ                                                                                                    |     | ريافني         |
| ۱۰         انبوا معرف الالتان التان عند عملكر<br>انبوا معرف التان التان عند عملكر<br>انبوا معرف التان التان عند عملكر<br>انبوا معرف التان التان التان عند عملكر<br>انبوا معرف التان التان التان عند عملكر<br>انبوا معرف التان التان ا                                                                                                    | المدو ديماني 917600008         1397         لويامدي         ويامد         ويامد         ویامد         ویامد         ویامد         ویامد         ویامد         وی                                                                                                    | مشاهده عملكر                                                                                                    | 9179154659                                                                                                    | 1397                                                                                                    |                                                                                                    |                                                                                                    | 5 مريم بوستانې                                                                                                    | <   |                |
| المرادي         معروه معلق بوكس         معراف         معراف         مارف         معراف         مارف         معراف         معراف         معراف         معراف         معراف         معراف         معراف         مارف         مارف                                                                                                    | المرابق المرابق المراب                                                                                                    | مشاهده عملكر                                                                                                    | 9174508058                                                                                                    | 1397                                                                                                    | محمدرضا                                                                                                    |                                                                                                    | 6 شيوا حجرى                                                                                                    |     |                |
| ه الباد ( باد ( باد ( باد ) باد)<br>ه بیاد ( باد ( باد ) باد)<br>ه بیاد ( باد ( باد ) باد)<br>ه بیاد ( باد ( باد ) باد)<br>ه بیاد ( باد ( باد ) باد)<br>ه بیاد ( باد ( باد ) باد)<br>ه بیاد ( باد ( باد ) باد)<br>ه بیاد ( باد ( باد ) باد)<br>ه بیاد ( باد ( باد ) باد)<br>ه بیاد ( باد ( باد ) باد)<br>ه بیاد ( باد ( باد ) باد)<br>ه بیاد ( باد ) بیاد ( باد ) بیاد ) بید ( باد ) بیاد ( باد ) بید ( باد ) بیاد ( باد ) بید                                                                                                    | المد عدالين         917415009         1397         فيوني         فيوني                                                                                                    | مشاهده عملكر                                                                                                    | 9103070868                                                                                                    | 1397                                                                                                    | عبداله                                                                                                    | ، توکلی                                                                                                    | 7 منصورة منظرة                                                                                                    |     |                |
| المراكبة المراكبة المرا                                                                                                    | دُلُو من مدت<br>الذي مد الذي في الكند على الله المراكب المراكب المرا                                                                                                    | مشاهده عملكر                                                                                                    | 9174151094                                                                                                    | 1397                                                                                                    | هوشنگ                                                                                                    |                                                                                                    | 8 الهام زارع                                                                                                    |     |                |
| المرادش موان مرادی مراد مراد مراد مراد مراد مراد مراد مراد                                                                                                    | الم المراحي المراحي ا                                                                                                    | مشاهده عملكر                                                                                                    | 9178275357                                                                                                    | 1397                                                                                                    | احمد                                                                                                    | کار                                                                                                    | 9 مهسا کشت                                                                                                    |     |                |
| ال       المحمد الحالي شيرك       الستانة       100       100       100       100       100       100       100       100       100       100       100       100       100       100       100       100       100       100       100       100       100       100       100       100       100       100       100       100       100       100       100       100       100       100       100       100       100       100       100       100       100       100       100       100       100       100       100       100       100       100       100       100       100       100       100       100       100       100       100       100       100       100       100       100       100       100       100       100       100       100       100       100       100       100       100       100       100       100       100       100       100       100       100       100       100       100       100       100       100       100       100       100       100       100       100       100       100       100       100       100       100       100                                                                                                    | الد قدمانلدس في 11         01709992         1395         ساله في العالي الرابي الرابي الاري الرابي الراب                                                                                                    | مشاهده عملكر                                                                                                    | 9177389454                                                                                                    | 1397                                                                                                    | عليرضا                                                                                                    |                                                                                                    | 10 فرنوش میری                                                                                                    |     |                |
| ۱۰۰         ۱۰۰         ۱۰۰         ۱۰۰         ۱۰۰         ۱۰۰         ۱۰۰         ۱۰۰         ۱۰۰         ۱۰۰         ۱۰۰         ۱۰۰         ۱۰۰         ۱۰۰         ۱۰۰         ۱۰۰         ۱۰۰         ۱۰۰         ۱۰۰         ۱۰۰         ۱۰۰         ۱۰۰         ۱۰۰         ۱۰۰         ۱۰۰         ۱۰۰         ۱۰۰         ۱۰۰         ۱۰۰         ۱۰۰         ۱۰۰         ۱۰۰         ۱۰۰         ۱۰۰         ۱۰۰         ۱۰۰         ۱۰۰         ۱۰۰         ۱۰۰         ۱۰۰         ۱۰۰         ۱۰۰         ۱۰۰         ۱۰۰         ۱۰۰         ۱۰۰         ۱۰۰         ۱۰۰         ۱۰۰         ۱۰۰         ۱۰۰         ۱۰۰         ۱۰۰         ۱۰۰         ۱۰۰         ۱۰۰         ۱۰۰         ۱۰۰         ۱۰۰         ۱۰۰         ۱۰۰         ۱۰۰         ۱۰۰         ۱۰۰         ۱۰۰         ۱۰۰         ۱۰۰         ۱۰۰         ۱۰۰         ۱۰۰         ۱۰۰         ۱۰۰         ۱۰۰         ۱۰۰         ۱۰۰         ۱۰۰         ۱۰۰         ۱۰۰         ۱۰۰         ۱۰۰         ۱۰۰         ۱۰۰         ۱۰۰         ۱۰۰         ۱۰۰         ۱۰۰         ۱۰۰         ۱۰۰         ۱۰۰         ۱۰۰         ۱۰۰         ۱۰۰         ۱۰۰         ۱۰۰         ۱۰۰         ۱۰۰         ۱۰۰ <td>المد المرافي با المرك         138         عليت اله         عليت اله         12           المرد معالماني         99770373         1398         حسي         حسي         13           المرد معالماني         99770373         1398         حسي         عليت المرد معالماني         13           المرد معالماني         99770373         1398         حسي         علي المرد معالماني         13           المرد معالماني         99770373         1398         حسيدي علي المرد معالماني         13           المرد معالماني         99778033         1397         حسيدي المرد معالماني         13           المرد معالماني         99778033         1397         حسيدي المرد معالماني         14           المرد معالماني         99778033         1397         المرد معالماني         15           المرد معالماني         99778033         1397         المرد معالماني         16           المرد معالماني         13         10         10         10           المرد معالماني         14         14         14         14           المرد معالماني         14         15         14         15           المرد معالماني         14         14         15         14           المرد معالماني         14         14&lt;</td> <td>مشاهده عملكر</td> <td>9176364929</td> <td>1395</td> <td>اسداله</td> <td>ىيرى</td> <td>11 محمدصادق نا</td> <td></td> <td></td>                                                                                                    | المد المرافي با المرك         138         عليت اله         عليت اله         12           المرد معالماني         99770373         1398         حسي         حسي         13           المرد معالماني         99770373         1398         حسي         عليت المرد معالماني         13           المرد معالماني         99770373         1398         حسي         علي المرد معالماني         13           المرد معالماني         99770373         1398         حسيدي علي المرد معالماني         13           المرد معالماني         99778033         1397         حسيدي المرد معالماني         13           المرد معالماني         99778033         1397         حسيدي المرد معالماني         14           المرد معالماني         99778033         1397         المرد معالماني         15           المرد معالماني         99778033         1397         المرد معالماني         16           المرد معالماني         13         10         10         10           المرد معالماني         14         14         14         14           المرد معالماني         14         15         14         15           المرد معالماني         14         14         15         14           المرد معالماني         14         14<                                                                                                    | مشاهده عملكر                                                                                                    | 9176364929                                                                                                    | 1395                                                                                                    | اسداله                                                                                                    | ىيرى                                                                                                    | 11 محمدصادق نا                                                                                                    |     |                |
| ال         الدر المعدو عملكور         الدر العلي المعدو عملكور         الدر العلي العلي الحديث عملكور         الدر العلي العلي الحديث عملكور         الدر العلي العلي الحديث عملكور         الدر العلي العلي الحديث عملكور         الدر العلي الحديث عملكور         الدر العلي الحديث عملكور         الدر العلي الحديث عملكور         الدر العلي الحديث عملكور         الدر العلي الحديث عملكور         الدر العلي الحديث الدر العلي الحديث الحديث الدر العلي الحديث الحديث الدر العلي الحديث الحديث الدر العلي الحديث الحديث الح                                                                                                    | الد معم الشودك         حسن         1977         حسن         الجاهر الحريان         الجاهر الحريان         الحريان         الجاهر الحريان         الجاهر الحريان         الحريان                                                                                                    | مشاهده عملكر                                                                                                    | 9177917754                                                                                                    | 1398                                                                                                    | عنايت اله                                                                                                    | باب اناری                                                                                                    | 12 فاطمه ابراری                                                                                                    | 1   |                |
| ۱۰         ۱۰۰         ۱۰۰         ۱۰۰         ۱۰۰         ۱۰۰         ۱۰۰         ۱۰۰         ۱۰۰         ۱۰۰         ۱۰۰         ۱۰۰         ۱۰۰         ۱۰۰         ۱۰۰         ۱۰۰         ۱۰۰         ۱۰۰         ۱۰۰         ۱۰۰         ۱۰۰         ۱۰۰         ۱۰۰         ۱۰۰         ۱۰۰         ۱۰۰         ۱۰۰         ۱۰۰         ۱۰۰         ۱۰۰         ۱۰۰         ۱۰۰         ۱۰۰         ۱۰۰         ۱۰۰         ۱۰۰         ۱۰۰         ۱۰۰         ۱۰۰         ۱۰۰         ۱۰۰         ۱۰۰         ۱۰۰         ۱۰۰         ۱۰۰         ۱۰۰         ۱۰۰         ۱۰۰         ۱۰۰         ۱۰۰         ۱۰۰         ۱۰۰         ۱۰۰         ۱۰۰         ۱۰۰         ۱۰۰         ۱۰۰         ۱۰۰         ۱۰۰         ۱۰۰         ۱۰۰         ۱۰۰         ۱۰۰         ۱۰۰         ۱۰۰         ۱۰۰         ۱۰۰         ۱۰۰         ۱۰۰         ۱۰۰         ۱۰۰         ۱۰۰         ۱۰۰         ۱۰۰         ۱۰۰         ۱۰۰         ۱۰۰         ۱۰۰         ۱۰۰         ۱۰۰         ۱۰۰         ۱۰۰         ۱۰۰         ۱۰۰         ۱۰۰         ۱۰۰         ۱۰۰         ۱۰۰         ۱۰۰         ۱۰۰         ۱۰۰         ۱۰۰         ۱۰۰         ۱۰۰         ۱۰۰         ۱۰۰         ۱۰۰ <td>۱۹       سیال کی دو عملیت       ۱۹۹       سیال کی دو عملیت       ۱۹۹         ۱۹       ۱۹۲ (۱۹۹۵)       ۱۹۳       ۱۹۹       ۱۹۹         ۱۹۹       ۱۹۹       ۱۹۹       ۱۹۹       ۱۹۹       ۱۹۹         ۱۹۹       ۱۹۹       ۱۹۹       ۱۹۹       ۱۹۹       ۱۹۹       ۱۹۹       ۱۹۹       ۱۹۹       ۱۹۹       ۱۹۹       ۱۹۹       ۱۹۹       ۱۹۹       ۱۹۹       ۱۹۹       ۱۹۹       ۱۹۹       ۱۹۹       ۱۹۹       ۱۹۹       ۱۹۹       ۱۹۹       ۱۹۹       ۱۹۹       ۱۹۹       ۱۹۹       ۱۹۹       ۱۹۹       ۱۹۹       ۱۹۹       ۱۹۹       ۱۹۹       ۱۹۹       ۱۹۹       ۱۹۹       ۱۹۹       ۱۹۹       ۱۹۹       ۱۹۹       ۱۹۹       ۱۹۹       ۱۹۹       ۱۹۹       ۱۹۹       ۱۹۹       ۱۹۹       ۱۹۹       ۱۹۹       ۱۹۹       ۱۹۹       ۱۹۹       ۱۹۹       ۱۹۹       ۱۹۹       ۱۹۹       ۱۹۹       ۱۹۹       ۱۹۹       ۱۹۹       ۱۹۹       ۱۹۹       ۱۹۹       ۱۹۹       ۱۹۹       ۱۹۹       ۱۹۹       ۱۹۹       ۱۹۹       ۱۹۹       ۱۹۹       ۱۹۹       ۱۹۹       ۱۹۹       ۱۹۹       ۱۹۹       ۱۹۹       ۱۹۹       ۱۹۹       ۱۹۹       ۱۹۹       ۱۹۹       ۱۹۹       ۱۹۹       ۱۹۹       ۱۹۹<td>مشاهده عملكر</td><td>9307203913</td><td>1397</td><td>حسين</td><td>ندى</td><td>13 نجمه عالیشو</td><td></td><td></td></td>                                                                                                    | ۱۹       سیال کی دو عملیت       ۱۹۹       سیال کی دو عملیت       ۱۹۹         ۱۹       ۱۹۲ (۱۹۹۵)       ۱۹۳       ۱۹۹       ۱۹۹         ۱۹۹       ۱۹۹       ۱۹۹       ۱۹۹       ۱۹۹       ۱۹۹         ۱۹۹       ۱۹۹       ۱۹۹       ۱۹۹       ۱۹۹       ۱۹۹       ۱۹۹       ۱۹۹       ۱۹۹       ۱۹۹       ۱۹۹       ۱۹۹       ۱۹۹       ۱۹۹       ۱۹۹       ۱۹۹       ۱۹۹       ۱۹۹       ۱۹۹       ۱۹۹       ۱۹۹       ۱۹۹       ۱۹۹       ۱۹۹       ۱۹۹       ۱۹۹       ۱۹۹       ۱۹۹       ۱۹۹       ۱۹۹       ۱۹۹       ۱۹۹       ۱۹۹       ۱۹۹       ۱۹۹       ۱۹۹       ۱۹۹       ۱۹۹       ۱۹۹       ۱۹۹       ۱۹۹       ۱۹۹       ۱۹۹       ۱۹۹       ۱۹۹       ۱۹۹       ۱۹۹       ۱۹۹       ۱۹۹       ۱۹۹       ۱۹۹       ۱۹۹       ۱۹۹       ۱۹۹       ۱۹۹       ۱۹۹       ۱۹۹       ۱۹۹       ۱۹۹       ۱۹۹       ۱۹۹       ۱۹۹       ۱۹۹       ۱۹۹       ۱۹۹       ۱۹۹       ۱۹۹       ۱۹۹       ۱۹۹       ۱۹۹       ۱۹۹       ۱۹۹       ۱۹۹       ۱۹۹       ۱۹۹       ۱۹۹       ۱۹۹       ۱۹۹       ۱۹۹       ۱۹۹       ۱۹۹       ۱۹۹       ۱۹۹       ۱۹۹       ۱۹۹       ۱۹۹ <td>مشاهده عملكر</td> <td>9307203913</td> <td>1397</td> <td>حسين</td> <td>ندى</td> <td>13 نجمه عالیشو</td> <td></td> <td></td>                                                                                                    | مشاهده عملكر                                                                                                    | 9307203913                                                                                                    | 1397                                                                                                    | حسين                                                                                                    | ندى                                                                                                    | 13 نجمه عالیشو                                                                                                    |     |                |
| 13       میندانده       139       میندانده       15         مالکر دو میلیانی       1397       سالی       16         ۱۵       میندانده       197040133       1397       16         ۱۹       ۱۹       ۱۹       ۱۹       ۱۹       ۱۹         ۱۹       ۱۹       ۱۹       ۱۹       ۱۹       ۱۹       ۱۹       ۱۹       ۱۹       ۱۹       ۱۹       ۱۹       ۱۹       ۱۹       ۱۹       ۱۹       ۱۹       ۱۹       ۱۹       ۱۹       ۱۹       ۱۹       ۱۹       ۱۹       ۱۹       ۱۹       ۱۹       ۱۹       ۱۹       ۱۹       ۱۹       ۱۹       ۱۹       ۱۹       ۱۹       ۱۹       ۱۹       ۱۹       ۱۹       ۱۹       ۱۹       ۱۹       ۱۹       ۱۹       ۱۹       ۱۹       ۱۹       ۱۹       ۱۹       ۱۹       ۱۹       ۱۹       ۱۹       ۱۹       ۱۹       ۱۹       ۱۹       ۱۹       ۱۹       ۱۹       ۱۹       ۱۹       ۱۹       ۱۹       ۱۹       ۱۹       ۱۹       ۱۹       ۱۹       ۱۹       ۱۹       ۱۹       ۱۹       ۱۹       ۱۹       ۱۹       ۱۹       ۱۹       ۱۹       ۱۹       ۱۹       ۱۹       ۱۹       ۱۹       ۱۹       ۱                                                                                                    | الانجال الحمد كرم بور       التابين الحمد كرم بور       التابين التابين التابيلالتابيالتالالتان التابين التابين التابين التابيلاتان                                                                                                    | مشاهده عملكر                                                                                                    | 9176705691                                                                                                    | 1396                                                                                                    | بهرام                                                                                                    |                                                                                                    | 14 سامان رسول                                                                                                    |     |                |
| الا حمد بیابانی         الا حمد بیابانی         الله عنها می الله الله الله الله الله الله الله الل                                                                                                    | ۱۹         ۱۹         ۱۹         ۱۹         ۱۹         ۱۹         ۱۹         ۱۹         ۱۹         ۱۹         ۱۹         ۱۹         ۱۹         ۱۹         ۱۹         ۱۹         ۱۹         ۱۹         ۱۹         ۱۹         ۱۹         ۱۹         ۱۹         ۱۹         ۱۹         ۱۹         ۱۹         ۱۹         ۱۹         ۱۹         ۱۹         ۱۹         ۱۹         ۱۹         ۱۹         ۱۹         ۱۹         ۱۹         ۱۹         ۱۹         ۱۹         ۱۹         ۱۹         ۱۹         ۱۹         ۱۹         ۱۹         ۱۹         ۱۹         ۱۹         ۱۹         ۱۹         ۱۹         ۱۹         ۱۹         ۱۹         ۱۹         ۱۹         ۱۹         ۱۹         ۱۹         ۱۹         ۱۹         ۱۹         ۱۹         ۱۹         ۱۹         ۱۹         ۱۹         ۱۹         ۱۹         ۱۹         ۱۹         ۱۹         ۱۹         ۱۹         ۱۹         ۱۹         ۱۹         ۱۹         ۱۹         ۱۹         ۱۹         ۱۹         ۱۹         ۱۹         ۱۹         ۱۹         ۱۹         ۱۹         ۱۹         ۱۹         ۱۹         ۱۹         ۱۹         ۱۹         ۱۹         ۱۹         ۱۹         ۱۹         ۱۹         ۱۹                                                                                                            | مشاهده عملكر                                                                                                    | 9174882912                                                                                                    | 1398                                                                                                    | محمدعلى                                                                                                    |                                                                                                    | 15 حميد کرم يور                                                                                                    |     |                |
| <ul> <li>د دی</li> <li>د دی</li> <li>د دی</li> <li>د دی</li> <li>د دی</li> <li>د د د د د د د د د د د د د د د د د د د</li></ul>                                                                                                    | <ul> <li>۲۰۱۹</li> <li>۲۰۱۹</li> <l< td=""><td>مشاهده عملكر</td><td>9370440193</td><td>1397</td><td></td><td></td><td>16 حميد بيابانی</td><td></td><td></td></l<></ul>                                                                                                    | مشاهده عملكر                                                                                                    | 9370440193                                                                                                    | 1397                                                                                                    |                                                                                                    |                                                                                                    | 16 حميد بيابانی                                                                                                    |     |                |
| کار آموزی ۲ سال دوم ( ۱۰ ز ۲۷ ۲ )<br>کار آموزی ۲ سال دوم ( ۱۰ ز ۲۷ ۲ )<br>کار آموزی ۲ سال سوم ( ۱۰ ز ۲۹۳ )<br>کار آموزی ۲ سال سوم ( ۱۰ ز ۲۹۳ )<br>کار آموزی ۲ سال سال سوم ( ۱۰ ز ۲۹۳ )<br>کار آموزی ۲ سال سوم ( ۱۰ ز ۲۹۳ )<br>کار آموزی ۲ سال سوم ( ۱۰ ز ۲۹۳ )<br>کار آموزی ۲ سال سوم ( ۱۰ ز ۲۹۳ )<br>کار آموزی ۲ سال سوم ( ۱۰ ز ۲۹۳ )<br>کار آموزی ۲ سال سوم ( ۱۰ ز ۲۹۳ )<br>کار آموزی ۲ سال سوم ( ۱۰ ز ۲۹۳ )<br>کار آموزی ۲ سال سوم ( ۱۰ ز ۲۹۳ )<br>کار آموزی ۲ سال سوم ( ۱۰ ز ۲۹۳ )<br>کار آموزی ۲ سال سوم ( ۱۰ ز ۲۹۳ )<br>کار آموزی ۲ سال سوم ( ۱۰ ز ۲۹۳ )<br>کار آموزی ۲ سال سوم ( ۱۰ ز ۲۹۳ )<br>کار آموزی ۲ سال سوم ( ۱۰ ز ۲۹۳ )<br>کار آموزی ۲ سال سوم ( ۱۰ ز ۲۹۳ )<br>کار آموزی ۲ سال آموزی ۲ سال سوم ( ۱۰ ز ۲۹۳ )<br>کار آموزی ۲ سال سوم ( ۱۰ ز ۲۹۳ )<br>کار آموزی ۲ سال سوم (                                                                                                    | کار آموزی ۱ سال دوم ( ۱ از ۲۸۰ )<br>کار آموزی ۲ سال دوم ( ۱ از ۲۹۳ )<br>کار آموزی ۲ سال سوم ( ۱ از ۲۹۳ )<br>کار آموزی ۲ سال سوم ( ۱ از ۱۹۳ )<br>کار آموزی ۲ سال سوم ( ۱ از ۱۹۳ )<br>کار آموزی ۲ در عرصه سال چهارم ( ۳ از ۱۹۵ )<br>استل<br>۲ از بره زاد فوایی به رونسهای مختله را اجام هی دهد.<br>۱ - اداره راد فوایی به رونسهای مختله را اجام هی دهد.<br>۱ - اداره راد فوایی به رونسهای مختله را اجام هی دهد.<br>۱ - اداره راد فوایی به رونسهای مختله را اجام هی دهد.<br>۱ - از برماز الکاروکاردوگرافی به عمل هی آود<br>۱ - از برماز الکاروکاردوگرافی به عمل هی آود<br>۱ - از برماز الکاروکاردوگرافی به عمل هی آود<br>۱ - از برماز الکاروکاردوگرافی به عمل هی آود<br>۱ - از برماز الکاروکاردوگرافی به عمل هی آود<br>۱ - از برماز الکاروکاردوگرافی به عمل هی آود                                                                                                    | ک دانشکده پرستاری و مامایی حض                                                                                                    | ilia.sums.ac.ir/t                                                                                                    | cotalresult/9d66b9- ×                                                                                                    | •                                                                                                    | 0 - 20                                                                                                    |                                                                                                    | EN  | ▲ IP 12        |
| کار آموزی ۲ سال دوم ( ۱ ژ ۲۲۲ )<br>کار آموزی ۲ سال سوم ( ۱ ژ ۲۳۲ )<br>کار آموزی ۲ سال سوم ( ۱ ژ ۲۰۳ )<br>کار آموزی ۲ در عرصه سال چهارم (۳ ژ ۲۰۵ )<br>کار آموزی ۲ در عرصه سال چهارم (۳ ژ ۲۰۵ )<br>کار آموزی ۲ در عرصه سال چهارم (۳ ژ ۲۰۵ )<br>د عمینایل<br>د از برم (۱ فوابی به روشیای محلف را انجام می دهد.<br>د از برم ( ایکروکارموگرافی به عمل می آورد<br>د از برم ( ایکروکارموگرافی به عمل می آورد<br>د از برم ( ایکروکارموگرافی به عمل می آورد<br>د از برم ( ایکروکارموگرافی به عمل می آورد<br>د از برم ( ایکروکارموگرافی به عمل می آورد<br>د از برم ( ایکروکارموگرافی به عمل می آورد<br>د از برم ( ایکروکارموگرافی به عمل می آورد<br>د از برم ( ایکروکارموگرافی به عمل می آورد<br>د از به دارد دارد دارد دارد دارد دارد دارد دار                                                                                                    | کار آموزی ۲ سال دوم ( ۱ ز ۲۲۲ )<br>کار آموزی ۳ سال سوم ( ۱ ز ۲۳۲ )<br>کار آموزی ۲ سال سوم ( ۱ ز ۲۰۳ )<br>کار آموزی ۱ در عرصه سال چهارم ( ۳ ز ۲۰۵ )<br>مستقل کی در عرصه سال چهارم ( ۳ ز ۲۰۵ )<br>مستقل کی دو در مرحله فونی آوری بیدار تحت نظر متخصی بیونیدی مشارکت می نماید.<br>مستقل کار او در عرصه می دود و در مرحله فونی آوری بیدار تحت نظر متخصی بیونیدی مشارکت می نماید.<br>مستقل کار دو در مرحله فونی آوری بیدار تحت نظر متخصی بیونیدی مشارکت می نماید.<br>مستقل کار دو در مرحله فونی آوری بیدار تحت نظر متخصی بیونیدی مشارکت می نماید.<br>مستقل کار دو در مرحله فونی آوری بیدار تحت نظر متخصی بیونیدی مشارکت می نماید.<br>مان می در مرحله فونی آوری بیدار تحت نظر متخصی می می از ۲ می در<br>مان می در مرحله فونی آوری بیدار تحت نظر متخصی می مشارکت می نماید.<br>مان ماید می در می در می                                                                                                    | × دانشکده برستاری و هامایی حض<br>(1) Not secure   ilia                                                                                                    | <ul> <li>ilia.sums.ac.ir/t</li> <li>a.sums.ac.ir/totalres</li> </ul>                                                                                                    | totalresult/9d66b9 ×                                                                                                    | +<br>40d3-9800-0def0056f5f1                                                                                                    | 0 - 0                                                                                                    |                                                                                                    | EN  | ► #            |
| کار آموزی ۲ سال سوم ( ۱ ژر ۲۹۳ )<br>کار آموزی ۲ سال سوم ( ۱ ژر ۲۹۳ )<br>کار آموزی ۲ سال سوم ( ۱ ژر ۲۹۳ )<br>کار آموزی ۲ در عرصه سال چهارم ( ۳ ژر ۲۹۵ )<br>مستقل کمک به استاد کی کمک می استاد کی<br>مستقل کمک به استاد کی کمک می نماید.<br>د و به عمل می دود.<br>۵ در ماد هوایی به روشهای مختلف را انجام می دهد.<br>۵ در ماد هوایی به روشهای مختلف را انجام می دهد.<br>۵ در ماد می این در می دهد.<br>۵ در ماد می این در می دود.<br>۵ در ماد می این در می دود.<br>۵ در ماد می دود.<br>۵ در ماد می دود.<br>۵ در ماد می دود.<br>۵ در ماد می آود.<br>۵ در ماد می در ماد می آود.<br>۵ در ماد می در ماد می در ماد می آود.<br>۵ در ماد می در ماد می آود.<br>۵ در ماد می در ماد می در ماد می آود.<br>۵ در ماد می در ماد می در ماد می آود.<br>۵ در ماد می در می در ماد می آود.<br>۵ در ماد می دود.<br>۵ در ماد می در ماد می آود.<br>۵ در ماد می در ماد می آود.<br>۵ در ماد می در ماد می آود.<br>۵ در ماد می در ماد می در ماد می آود.<br>۵ در ماد می در ماد می در ماد می آود.<br>۵ در ماد می در ماد می در ماد می آود.<br>۵ در ماد می در ماد می آود.<br>۵ در ماد می در ماد می در ماد می در ماد می در ماد می آود.<br>۵ در ماد می در ماد می در می در می در می در ماد می در می در می در می در می در می در ماد می در می در ماد می در ماد می در ماد می در ماد می در ماد می در می در می در می در می در می در می در می در می در می در می در می د                                                                                                    | کار آموزی ۲ سال سوم ( ۱ از ۲۳ ۲ )<br>کار آموزی ۲ سال سوم ( ۱ از ۲۰۳ )<br>کار آموزی ۲ در عرصه سال چهارم ( ۳ از ۲۰۵ )<br>مستقل<br>مستقل<br>۱ : اداره راه فوایی به روز میاست را آماده نموده و در مرحله فوش آوری بیمار تعت نازه<br>۱ : اداره راه فوایی به روز میاست را آماده نموده و در مرحله فوش آوری بیمار تعت نوایی<br>۱ : اداره راه فوایی به روز میاست را آماده نموده و در مرحله فوش آوری بیمار تعت نوایی<br>۱ : اداره راه فوایی به روز میاست را آماده نموده و در مرحله فوش آوری بیمار تعت نوایی<br>۱ : اداره راه فوایی به روز میان در اعزام می دهد.<br>۱ : اداره راه فوایی به عمل می آورد<br>۱ : اداره راه فوایی به عمل می آورد<br>۱ : اداره راه فوایی ۲ عمل می آورد<br>۱ : اداره راه فوایی ۲ عمل می آورد<br>۱ : داره راه فوایی ۲ عمل می آورد<br>۱ : داره راه فوایی ۲ عمل می آورد<br>۱ : داره راه فوایی ۲ عمل می آورد<br>۱ : داره راه فوایی ۲ عمل می آورد<br>۱ : داره راه فوایی ۲ عمل می آورد<br>۱ : داره راه فوایی ۲ عمل می آورد<br>۱ : داره راه فوایی ۲ : داره بایی ۲ عمل می آورد<br>۱ : داره راه فوایی ۲ : داره بایی ۲ : داره بایی ۲ : داره ۲ : داره ۲ :                                                                                                    | ک دانشکند برستاری و هاهای حض<br>X دانشکند برستاری و هاهای حض<br>O Not secure   ilia                                                                                                    | ilia.sums.ac.ir/totalres                                                                                                    | Intelresult/9d66b9                                                                                                    | •<br>•<br>•<br>•<br>•<br>•<br>•<br>•<br>•<br>•<br>•<br>•<br>•<br>•<br>•<br>•<br>•<br>•<br>•                                                                                                    | دوم ( ۰ از ۲۰۰۰ )                                                                                                    | کار آموزی ۱ سال                                                                                                    | EN  | × ► 17         |
| کار آموزی ۲ سال سوم ( ۱ ژ ۱ ۳ )<br>کار آموزی ۲ در عرصه سال چهارم ( ۳ ژ ۱ ۵ ۵ )<br>سنتل ۵ سنتل می در مده مورد و در مرحله فوش آوری بیمار بحت نظر منتصص بیووندی مشارکت می نماید.<br>۵ از اور راه فوایی به رویدبیاک محتلف را انجام می دهد.<br>۱ از بیمار الکیروکاردیوگرافی به عمل می آورد<br>۱ زیر مار الکیروکاردیوگرافی به عمل می آورد<br>۱ زار 4 ما ان کار 1 ( 1 انجام می دهد.                                                                                                    | كار آموزی ۲ سال سوم ( ۱۰ ز ۱۰۳)<br>كار آموزی ۱ ذر عرصه سال چهارم ( ۱۳ ز ۱۰۵)<br>مستقل کار آموزی ۱ ذر عرصه سال چهارم ( ۱۳ ز ۱۰۵)<br>عستقل کنده با دور ساست را آماده نموده و در مرحله هوش آوری بیمار تحت نظر متخصص بیهوشی مشارکت می نماید.<br>۵ ز ۱۵ راه هوایی به درمانسک را آماده نموده و در مرحله هوش آوری بیمار تحت نظر متخصص بیهوشی مشارکت می نماید.<br>۵ ز ۱۵ راه هوایی به درمانسک محتلف را انجام می دهد.<br>۱ ز بیمار الکیروکاردیوگرافی به عمل می آورد<br>۱ ز بیمار الکیروکاردیوگرافی به عمل می آورد<br>۱ ز بیمار الکیروکاردیوگرافی به عمل می آورد<br>۱ ز بیمار الکیروکاردیوگرافی به عمل می آورد<br>۱ ز بیمار الکیروکاردیوگرافی به عمل می آورد<br>۱ ز بیمار الکیروکاردیوگرافی به عمل می آورد                                                                                                    | ی باشکه پرستاری و دنوای حض<br>X باشکه پرستاری و دنوای حض<br>O Not secure   illi                                                                                                    | ilia.sums.ac.ir/t a.sums.ac.ir/totalres                                                                                                    | totalresult/9d66b9 ×                                                                                                    | •<br>•<br>40d3-9800-0def0056f5f1                                                                                                    | دوم ( • از ۲۷۴ )<br>دوم ( • از ۲۷۴ )                                                                                                    | کار آموزی ۱ سال<br>کار آموزی ۲ سال                                                                                                    |     | · F (7)        |
| کار آموژی ا در عرصہ سال چهارم ( ۳ ژ ۲ ۵ ۵)          مستغل       کمک به استاد       کل         مستغل       مستغل       کمک به استاد       کل         ۵ مستغل       ۵ درخانه فونی قرق بیمار تحت نظر متحصص بیوشی مشارکت می نماید.       کا         ۵ از ۵ مولیی به روشیهای محتف را انجام می دهد.       ۵ درخانه فونی قرق بیمار تحت نظر متحصص بیوشی مشارکت می نماید.       ۵ درخانه دونی دولیی دولیهای محتف را انجام می دهد.         ۵ درخانه دارا انجام می دهد.       ۵ درخانه دارا انجام می دهد.       ۵ درخانه دارا انجام می دهد.         ۵ درخانه دارا انجام می دهد.       ۵ درخانه دارا انجام می دهد.       ۵ درخانه دارا انجام می دهد.         ۵ درخانه دارا انجام می دهد.       ۵ درخانه دارا انجام می دهد.       ۵ درخانه دارا انجام می دهد.         ۵ درخانه دارا انجام می دهد.       ۵ درخانه دارا انجام می دهد.       ۵ درخانه دارا انجام می دهد.         ۵ درخانه دارا انجام می دهد.       ۵ درخانه دارا انجام می دهد.       ۵ درخانه دارا محمد انجام دارا محمد انجام دارا دیز دارا دارا دارا دارا دارا دارا دارا دار                                                                                                    | كار آموزی ۱ در عرضه سال چهارم ( ۳ از ۲ ۵ ۵)<br>مستقل کمک به استاد کی ده استاد کی ده استاد کی ده استاد کی ده استاد کی ده استاد ده دو در عرحله فوش آوری بیدار نحت نظر متخصص بیهوشی مشارکت می نماید.<br>1 داداره راه فوابی به روشیهای محتلف را انجام می دهد.<br>1 داداره راه فوابی به روشیهای محتلف را انجام می دهد.<br>1 داداره راه فوابی به روشیهای محتلف را انجام می دهد.<br>2 داداره راه فوابی به روشیهای محتلف را انجام می دهد.<br>2 داداره راه فوابی به روشیهای محتلف را انجام می دهد.<br>3 داداره راه فوابی به معل می آورد<br>3 داداره راه فوابی ( ۲ و از ۲ ه ۵) در ۲ ه ۵ دار ۲ ه ۵ دار ۲ ه دار ۲ ه ۵ دار ۲ ه ۵ دار ۲ ه ۵ دار ۲ ه دار ۲ ه ۵ دار ۲ ه ۵ دار ۲ ه ۵ دار ۲ ه ۵ دار ۲ ه ۵ دار ۲ ه ۵ دار ۲ ه ۵ دار ۲ ه ۵ دار ۲ ه ۵ دار ۲ ه ۵ دار ۲ ه ۵ دار ۲ ه ۵ دار ۲ ه ۵ دار ۲ ه ۵ دار ۲ ه دار ۲ ه دار ۲ ه ۵ دار ۲ ه دار ۲ ه دار ۲ ه ۵ دار ۲ ه دار ۲ ه دال ۲ ه دار ۲ ه دار ۲ ه دار ۲ ه دار ۲ ه دار ۲ ه دار ۲ ه دار ۲ ه دار ۲ ه دار ۲ ه دار ۲ ه دار ۲ ه دار ۲ ه دار ۲ ه دار ۲ ه دار ۲ ه دار ۲ ه دار ۲ ه دار ۲ ه دار ۲ ه دار ۲ ه دار ۲ ه دار ۲ ه دار ۲ ه دار ۲ ه دار ۲ ه دار ۲ ه دار ۲ ه دار ۲ ه دار ۲                                                                                                    | ی دانشکه پرستاری و عامای حض<br>X دانشکه پرستاری و عامای حض<br>Not secure   ilia                                                                                                    | (in a sum sac ir/total res                                                                                                    | Instalnesult/9d66b9 x                                                                                                    | €<br>€<br>40d3-9800-0def0056f5f1                                                                                                    | دوم ( • از ۹۸۷ )<br>دوم ( • از ۹۸۷ )<br>سوم ( • از ۹۱۹ )                                                                                                    | کار آموزی ۱ سال<br>کار آموزی ۲ سال<br>کار آموزی ۲ سال                                                                                                   |     | . ►            |
| الرا بوران با بر بر بر با بر با بر بر بر بر بر بر بر بر بر بر بر بر بر                                                                                                    | الار حوری + عر مرحد عدی پیر ( + بر + بر )<br>مستغل                                                                                                    | <ul> <li>باشکه پرستاری و هایی حفه</li> <li>۲ باشکه پرستاری و هایی حفه</li> <li>۲ مان و مان و م</li></ul>                                                                                                    | Southern Control of Control of Control | Interest V9d66b941-08cd-4                                                                                                    | 40d3-9800-0def0056f5f1                                                                                                    | دوم ( ه از ۸۸۷ )<br>دوم ( ه از ۹۸۷ )<br>سوم ( ه از ۱۹۷۷ )<br>سوم ( ه از ۱۹۳۷ )                                                                                                    | کار آموزی ۱ سال<br>کار آموزی ۲ سال<br>کار آموزی ۲ سال<br>کار آموزی ۲ سال                                                                                |     | ▲ ■ 1          |
| مستغل مستغل مستغل مستغل مستغل منه، مستغل منه، مستغلم، مستغل منه، مستغلم، مستغلم، مستغل منه، مستغلم، مستغلم، مستغلم، مستغلم، مستغلم، مستغلم، مستغلم، مستغلم، مستغلم، مستغلم، مستغلم، مستغلم، مستغل منه، مستغلم، مستغلم، مستغلم، مستغلم، مستغلم، مستغلم، مستغلم، مستغلم، مستغلم، مستغلم، مستغلم، مستغلم، مستغلم، مستغلم، مستغلم، مستغلم، مستغلم، مستغلم، مستغلم، مستغلم، مستغلم، مستغلم، مستغلم، مستغلم، مست<br>مستغلم، مستغلم، مستغل مستغلم، مستغلم، مستغلم، مستغلم، مستغلم، مستغلم، مستغلم، مستغلم، مستغل مستغلم، مستغلم، مستغلم، مستغل<br>مستغلم، مستغلم، مستغلم، مستغل مستغلم، مستغل مستغل مستغل مستغل مستغل مستغل مستغل مستغلم، مستغل مستغل مستغل مستغل مستغل مستغل مستغل مستغل مستغلم، مستغل مستغل مستغل مستغل مستغل مستغل مست<br>مستغل مستغل مستغل مستغل مستغل مستغل مستغل ممام مست                                                                                                    | مستقل       کسک به استاذ       کل         ۱       ۲       ۲       ۲         ۵       ۵       ۵       ۵         ۵       ۵       ۵       ۵       ۵         ۵       ۵       ۵       ۵       ۵       ۵         ۵       ۵       ۵       ۵       ۵       ۵       ۵       ۵         ۵       ۵       ۵       ۵       ۵       ۵       ۵       ۵       ۵       ۵       ۵       ۵       ۵       ۵       ۵       ۵       ۵       ۵       ۵       ۵       ۵       ۵       ۵       ۵       ۵       ۵       ۵       ۵       ۵       ۵       ۵       ۵       ۵       ۵       ۵       ۵       ۵       ۵       ۵       ۵       ۵       ۵       ۵       ۵       ۵       ۵       ۵       ۵       ۵       ۵       ۵       ۵       ۵       ۵       ۵       ۵       ۵       ۵       ۵       ۵       ۵       ۵       ۵       ۵       ۵       ۵       ۵       ۵       ۵       ۵       ۵       ۵       ۵       ۵       ۵       ۵       ۵       ۵       ۵       ۵       ۵       <                                                                                                    | <ul> <li>ک دانشکه برستاری و دندای حض</li> <li>X دانشکه برستاری و دندای حض</li> <li>X Not secure   ili</li> </ul>                                                                                                    | iliasums.ac.ir/totalres                                                                                                    | otalresult/9d66b9 x                                                                                                    | +<br>+<br>+<br>+<br>+<br>+<br>+<br>+<br>+<br>+<br>+<br>+<br>+<br>+<br>+<br>+<br>+<br>+<br>+                                                                                                    | دوم ( ۱ ز ۱۰ ۷۷ )<br>سوم ( ۱ ز ۱۷۷ )<br>سوم ( ۱ ز ۱۷۷ )<br>مرد سار جدار م (۱۱ ز ۱۰۸ )                                                                                                    | کار آموزی ۱ سال<br>کار آموزی ۲ سال<br>کار آموزی ۳ سال<br>کار آموزی ۲ سال<br>کار آموزی ۲ سال                                                             |     | 2 <b>•</b>     |
| ۱۰۰۰۰۰۰۰۰۰۰۰۰۰۰۰۰۰۰۰۰۰۰۰۰۰۰۰۰۰۰۰۰۰۰۰۰                                                                                                    | <ul> <li></li></ul>                                                                                                    | د نانشکه برستاری و داماین هف<br>( Not secure   ili                                                                                                    | X S                                                                                                    | otalresult/9d66b9 ×                                                                                                    | +<br>+<br>40d3-9800-0def0056f5f1                                                                                                    | دوم ( ۱ از ۱۸۷ )<br>دوم ( ۱ ز ۱۷۷ )<br>سوم ( ۱ ز ۱۷۳ )<br>سوم ( ۱ ز ۱۰۳ )<br>صه سال چهارم ( ۱ ز ۱۰۵)                                                                                                    | کار آموزی ۱ سال<br>کار آموزی ۲ سال<br>کار آموزی ۲ سال<br>کار آموزی ۲ سال<br>کار آموزی ۱ در عر                                                           |     | 2<br>2<br>3    |
| <ul> <li>۱ اداره راه هوایی به روشبهای مختلف را انجام می دهد.</li> <li>۱ اداره راه هوایی به روشبهای مختلف را انجام می دهد.</li> <li>۱ اداره راه هوایی به روشبهای مختلف را انجام می دهد.</li> <li>۱ (بیمار الکروکاردیوگرافی به عمل می آورد</li> <li>۱ (بیمار الکروکاردیوگرافی به عمل می آورد</li> <li>۱ (بیمار الکروکاردیوگرافی به عمل می آورد</li> <li>۱ (بیمار الکروکاردیوگرافی به عمل می آورد</li> </ul>                                                                                                    | <ul> <li>۲ اداره راه هوایی به روشیهای مختلف را انجام می دهد.</li> <li>۲ اداره راه هوایی به روشیهای مختلف را انجام می دهد.</li> <li>۵ از بیمار الکیروکاردیوگرافی به عمل می آورد</li> <li>۲ از بیمار الکیروکاردیوگرافی به عمل می آورد</li> <li>۵ از ۲ مار ۲ مار ۲</li></ul>                                                                                                    | <ul> <li>ک باشکه برستاری و دندی همی</li> <li>۸ دانشکه برستاری و دندی همی</li> <li>۸ Not secure   ili</li> </ul>                                                                                                    | X S                                                                                                    | votalresult/9d66b9 ×                                                                                                    | •                                                                                                    | دوم ( ۱ ز ۱۰۸۷ )<br>دوم ( ۱ ز ۱۶۷۷ )<br>سوم ( ۱ ز ۱۶۳۹ )<br>سوم ( ۱ ز ۱۰۳ )<br>صه سال چهارم ( ۳ از ۱۰۵ )<br>کمک به                                                                                                    | کار آموزی ۱ سال<br>کار آموزی ۲ سال<br>کار آموزی ۲ سال<br>کار آموزی ۲ سال<br>کار آموزی ۱ در عر<br>مستقل                                                  |     | 20<br>20       |
| ۱ دادره دوایی به روشهای مختلف را انجام می دهد.           ۵ را را هوایی به روشهای مختلف را انجام می دهد.           ۱ را را گروگاردی به عمل می آورد           ۱ رسیار الگیروگاردیوگرافی به عمل می آورد           ۱ را را گراهی به عمل می آورد           ۱ را را گروگاردیوگرافی به عمل می آورد           ۱ را را گروگاردیوگرافی به عمل می آورد           ۱ را را گروگاردیوگرافی به عمل می آورد           ۱ را را گروگاردیوگرافی به عمل می آورد                                                                                                    | ۱ (اره رو شوایی به روشهای مختلف را انجام می دهد.         0 (ر 2 شوایی به روشهای مختلف را انجام می دهد.         0 (ر 2 شوایی به روشهای مختلف را انجام می دهد.           ۱ (سیمار الکتروکاردیوگرافی به عمل می آورد         ۱ (سیمار الکتروکاردیوگرافی به عمل می آورد           ۱ (سیمار الکتروکاردیوگرافی به عمل می آورد         ۱ (سیمار الکتروکاردیوگرافی به عمل می آورد                                                                                                    | د بانتشکه برستاری و داماین حض<br>() Not secure illi                                                                                                    | X S                                                                                                    | دیارکت میں نماید.<br>دارکت میں نماید.                                                                                                    |                                                                                                    | دوم ( ۱ از ۲۸۷ )<br>دوم ( ۱ ز ۲۷۷ )<br>سوم ( ۱ ز ۲۷۴ )<br>سوم ( ۱ ز ۲۹۳ )<br>صه سال چهارم ( ۳ از ۲۰۵)<br>سه بال چهارم ( ۳ از ۲۰۵)<br>کمک به<br>۵ ز ۹                                                                                                    | کار آموزی ۱ سال<br>کار آموزی ۲ سال<br>کار آموزی ۲ سال<br>کار آموزی ۲ سال<br>کار آموزی ۱ در عر<br>مستقل                                                  |     | 2<br>2<br>3    |
| 6 از 0                                                                                                    | 6 از مر 4 با 0                                                                                                    | <ul> <li>۲ دانشکه برستاری و هایی حض</li> <li>۲ دانشکه برستاری و هایی حض</li> <li>۲ دانشکه برستاری و هایی حض</li> <li>۲ دانشکه برستاری و هایی حض</li> <li>۲ دانشکه برستاری و هایی و هایی</li></ul>    | ↓ ○ ↓ ○ ↓ ○ ↓ ○ ↓ □ ↓ □                                                                                                    | د بارگت می نماید.<br>در بارگت می نماید.                                                                                                    | استاد<br>بار تحت نظر منخمی بیووشی مش                                                                                                    | دوم ( ۱ از ۱۸۰۰ )<br>دوم ( ۱ از ۱۹۷۴ )<br>سوم ( ۱ از ۱۹۷۴ )<br>سوم ( ۱ از ۱۹۳۹ )<br>مده سال چهارم ( ۱۳ از ۱۹۵۵ )<br>مده سال چهارم ( ۱ از ۱۹۵۵ )<br>کمک به<br>کمک به<br>۱۹ از ۹                                                                                                    | کارآموزی ۱ سال<br>کارآموزی ۲ سال<br>کارآموزی ۲ سال<br>کارآموزی ۲ در عز<br>کارآموزی ۱ در عز<br>مستقل<br>عستقل                                            |     |                |
| ا از بیمار الکتروکاردیوگرافی به عمل می آورد<br>6 از 4 0 1 را 4 0 0 از 4                                                                                                    | <ul> <li>۱ ( بیمار الکیروکاردیوگرافی به عمل می آورد</li> <li>۱ ( بیمار الکیروکاردیوگرافی به عمل می آورد</li> <li>۵ ( 2 )</li> <li>۵ ( 4 )</li> </ul>                                                                                                    | <ul> <li>۲ دانشکه برستاری و هایی حض</li> <li>۲ دانشکه برستاری و هایی حض</li> <li>۲ دانشکه برستاری و هایی حض</li> <li>۲ دانشکه برستاری و هایی حض</li> <li>۲ دانشکه برستاری و هایی و هایی</li></ul>    | ↓ ○ ↓ ○ ↓ ○ ↓ ○ ↓ □ ↓ □ ↓ □ ↓ □ ↓ □                                                                                                    | د بارکت می نماید.<br>در بارکت می نماید.                                                                                                    | لر تحت نظر منتخص بیووشی مش<br>ایر تحت نظر منتخص بیووشی مش<br>ایر تحت نظر منتخص بیووشی مش                                                                                                    | دوم ( ۱ از ۱۸۰ )<br>دوم ( ۱ ز ۱۷ )<br>سوم ( ۱ ز ۱۷ )<br>سوم ( ۱ ز ۱۹۳ )<br>سوم ( ۱ ز ۱۹۳ )<br>مده سال چهارم ( ۳ از ۱۰۵)<br>مده سال چهارم ( ۳ از ۱۰۵)<br>کمک به<br>ار ۹<br>۱ ز ۹<br>۱ ز ۱ ز ۹<br>۱ ز ۹<br>۱ ز ۹<br>۱ ز ۹<br>۱ ز ۱ ز ۹<br>۱ ز ۹<br>۱ ز ۹<br>۱ ز ۹<br>۱ ز ۹<br>۱ ز ۹<br>۱ ز ۹<br>۱ ز ۱ ز ۹<br>۱ ز ۹<br>۱ ز<br>۹<br>ز<br>۹<br>ز<br>۹<br>ز<br>۹<br>ز<br>۹<br>ز<br>۹<br>ز<br>۹<br>ز<br>۹<br>ز<br>۹<br>ز<br>۹ | کار آموزی ۱ سال<br>کار آموزی ۲ سال<br>کار آموزی ۲ سال<br>کار آموزی ۲ سال<br>کار آموزی ۲ در عر<br>مستقل<br>ع : اداره راه هوایی                           |     |                |
| <ul> <li>☐ : از بیمار الکتروکاردیوگرافی به عمل می آورد</li> <li>6 از 4</li> <li>6 از 5</li> <li>7 از 4</li> </ul>                                                                                                    | <ul> <li>از بیمار الکبروکاردیوگرافی به عمل می آورد</li> <li>۵ از بیمار الکبروکاردیوگرافی به عمل می آورد</li> <li>۵ از 4</li> <li>۵ از 4</li> </ul>                                                                                                    | <ul> <li>۲ دانشکه برستاری و دندای حض</li> <li>۲ دانشکه برستاری و دندای حض</li> <li>۲ دانشکه برستاری و دندای حض</li> <li>۳ دانشکه برستاری و دندای حض</li> <li>۳ دانشکه برستاری و دندای و دندای و دانشکه برستاری و دندای و دانشکه برستاری و دندای و دانشکه برستاری و دندای و دانشکه برستاری و دندای و دانشکه برستاری و دندای و دانشکه برستاری و دندای و دندای و دند</li></ul>   | Asums.ac.ir/totalres                                                                                                    | د بنارکت می نماید.<br>در بنارکت می نماید.                                                                                                    | لین<br>ب<br>ب<br>بانندا<br>بانندا<br>بان<br>بان<br>بان<br>بان<br>بان<br>بان<br>بان<br>با                                                                                                    | دوم ( ۱ ز ۱۷ )<br>دوم ( ۱ ز ۱۷ )<br>سوم ( ۱ ز ۱۷ )<br>سوم ( ۱ ز ۱۷ )<br>سوم ( ۱ ز ۱۰ )<br>صد سال چهارم ( ۱ ز ۱۰۵)<br>صد سال چهارم ( ۱ ز ۱۰۵)<br>کمک به<br>ام دور مناسب را آماده نموده و در مرحله هوش آوری به<br>۱ ز 4<br>۱ ز<br>۱ ز 4<br>۱ ز 4                                                                                                    | کار آموزی ۱ سال<br>کار آموزی ۲ سال<br>کار آموزی ۲ سال<br>کار آموزی ۲ سال<br>کار آموزی ۲ در عر<br>مستقل<br>2 : اداره راه هوایی                           |     | ▲ ► 12         |
| 6 از 2 0 از 4 0 از 0                                                                                                    | 6 j 0 2 j 0 4 j 0                                                                                                    | <ul> <li>۲ دانشکه برستاری و دندایی حض</li> <li>۲ دانشکه برستاری و دندایی حض</li> <li>۲ دانشکه برستاری و دندایی حض</li> <li>۳ دانشکه برستاری و دندایی حض</li> <li>۳ دانشکه برستاری و دندایی و دندایی و دانشگاه برستاری و دندایی و دانشگاه برستاری و دندایی و دانشگاه برستاری و دندایی و دانشگاه برستاری و دندایی و دانشگاه برستاری و دندایی و دانشگاه برستاری و دندایی و دندایی و دندایی و دانشگاه برستاری و دندایی و دندای<br/>در مداری و دندایی و دندایی و</li></ul> | J 🛛 iii sumsacii/totalres                                                                                                    | د بارکت می نماید.<br>۲ بارکت می نماید.                                                                                                    | لن المنابع المنابع ال<br>منابع المنابع المنابع المنابع المنابع المنابع المنابع المنابع المنابع المنابع المنابع المنابع المنابع المنابع المنابع المنابع المنابع المنابع المنابع المنابع المنابع المنابع المنابع المنابع المنا<br>منابع المنابع المنابع المنابع المنابع المنابع المنابع المنابع المنابع المنابع المنابع المنابع المنابع المنابع المنابع المنابع المنابع المنابع المنابع المنابع المنابع المنابع المنابع المنابع المنابع المنابع المنابع المنابع المنابع المنابع المنابع المنابع المنابع المنابع المنابع المنابع المنابع المن<br>منابع المنابع المنابع المنابع المنابع المنابع المنابع المنابع المنابع المنابع المنابع المنابع المنابع المنابع المنابع المنابع المنابع منابع منابع منابع منابع منابع منابع منابع منابع ملمابع منابع منابع منابع ملمابع ملمابع ملممابع ملمماب         | دوم ( ۱ تر ۱۸۰ )<br>دوم ( ۱ تر ۱۸۰ )<br>سوم ( ۱ تر ۱۷۲۴ )<br>سوم ( ۱ تر ۱۹۳۹ )<br>سوم ( ۱ تر ۱۹۳۹ )<br>مده سال چهارم ( ۳ از ۵۰۱ )<br>مده سال چهارم ( ۳ از ۵۰۱ )<br>کمک به<br>ای در مناسب را آماده نموده و در مرحله هفتن آورک به<br>ای در<br>۱۰ و به روشیهای محلف را انجام می دهد.<br>۱۰ و بر<br>۱۰ و بر<br>۱۰ و بر                                                                                                    | کار آموزی ۱ سال<br>کار آموزی ۲ سال<br>کار آموزی ۲ سال<br>کار آموزی ۲ سال<br>کار آموزی ۲ در عر<br>مستقل<br>۲ : اداره راه هوایی                           |     | ▲ ► 12         |
|                                                                                                    |                                                                                                    | <ul> <li>د ناشکه برستاری و دندای حف</li> <li>۲</li> <li>۲</li>     &lt;</ul>                                                                                                    | J O ilia sumsa c ir/totalres                                                                                                    | د بالمحالية المحالية المح | <ul> <li>لون المحمد المحمد ال<br/>محمد المحمد المحمد المحمد المحمد المحمد المحمد المحمد المحمد المحمد المحمد المحمد المحمد المحمد المحمد المحمد المحمد المحمد المحمد المحمد المحمد المحمد المحمد المحمد المحمد المحمد المحمد المحمد المحمد المحمد المحمد المحمد المحمد المحمد المحمد المحمد المحمد المحمد المحمد المحمد المحمد المحمد المحم<br/>المحمد المحمد المحمد المحمد المحمد المحمد المحمد المحمد المحمد المحمد المحمد المحمد المحمد المحمد المحمد المحمد المحمد المحمد المحمد المحمد المحمد المحمد المحمد المحمد المحمد المحمد المحمد المحمد المحمد المحمد المحمد المحمد المحمد الم</li></ul> | دوم ( ۱ تر ۱۸۰ )<br>دوم ( ۱ تر ۱۸۰ )<br>سوم ( ۱ تر ۱۷۴ )<br>سوم ( ۱ تر ۱۹۳ )<br>سوم ( ۱ تر ۱۹۳ )<br>مده سال چهارم ( ۳ از ۵۰۱)<br>مده سال چهارم ( ۳ از ۵۰۱)<br>کمک به<br>مده سال چهارم ( ۳ از ۲۰۱۵)<br>کمک به<br>ار ۹ تر<br>۱ تر ۹<br>۵ تر ۹<br>۵ تر ۹<br>۵ تر ۹<br>۵ تر ۹                                                                                                    | کار آموزی ۱ سال<br>کار آموزی ۲ سال<br>کار آموزی ۳ سال<br>کار آموزی ۲ سال<br>کار آموزی ۲ در عر<br>مستقل<br>ع : اداره راه هوایی<br>ع : ار بیمار الگیروکار |     |                |
| 😑 : از ناشتا بودن بیمار اظمینان حاصل می کند.                                                                                                    | It is ناشتا بوده بیمار اظمیناه حاصل می کند.                                                                                                    | <ul> <li>۲</li> <li>۲</li></ul>                                                                                                    | inis ums ac ir/totalres                                                                                                    | در المراجع المراجع ال<br>مراجع المراجع المراجع المراجع المراجع المراجع المراجع المراجع المراجع المراجع المراجع المراجع المراجع المراجع ال                                                                                      | المالية         المالية         المالية <t< td=""><td>دوم ( ۱ از ۲۸۹ )<br/>دوم ( ۱ از ۲۷۴ )<br/>سوم ( ۱ از ۲۷۴ )<br/>سوم ( ۱ از ۲۳۹ )<br/>میه سال چهارم ( ۳ از ۲۰۵ )<br/>میه سال چهارم ( ۳ از ۲۰۵ )<br/>مده با دور مناسب را آماده نموده و در مرحله هوش آوری بی<br/>اکمک به<br/>مریک او<br/>در مرحله هوش آوری بی<br/>از ۹<br/>از ۹<br/>از ۹<br/>از ۹<br/>از ۹<br/>از ۹</td><td>کار آموزی ۱ سال<br/>کار آموزی ۲ سال<br/>کار آموزی ۳ سال<br/>کار آموزی ۳ سال<br/>کار آموزی ۲ در عر<br/>مستقل<br/>2 : ۱ داره راه هوایی<br/>3 : ۱ داره راه هوایی</td><td></td><td></td></t<>                                                                                                    | دوم ( ۱ از ۲۸۹ )<br>دوم ( ۱ از ۲۷۴ )<br>سوم ( ۱ از ۲۷۴ )<br>سوم ( ۱ از ۲۳۹ )<br>میه سال چهارم ( ۳ از ۲۰۵ )<br>میه سال چهارم ( ۳ از ۲۰۵ )<br>مده با دور مناسب را آماده نموده و در مرحله هوش آوری بی<br>اکمک به<br>مریک او<br>در مرحله هوش آوری بی<br>از ۹<br>از ۹<br>از ۹<br>از ۹<br>از ۹<br>از ۹                                                                                                    | کار آموزی ۱ سال<br>کار آموزی ۲ سال<br>کار آموزی ۳ سال<br>کار آموزی ۳ سال<br>کار آموزی ۲ در عر<br>مستقل<br>2 : ۱ داره راه هوایی<br>3 : ۱ داره راه هوایی  |     |                |

| C             | × دانشکده پرستاری و مامایی حضرت فاطمه (. | 🔇 ilia.sums.ac.ir/totalresult/9d66b9/ 🗙 | +                          |                             | - 30                                  | 10.00                 |        |                                                                                                    |                      |    |
|---------------|------------------------------------------|-----------------------------------------|----------------------------|-----------------------------|---------------------------------------|-----------------------|--------|----------------------------------------------------------------------------------------------------|----------------------|----|
| ←             | ightarrow C (1) Not secure   ilia.       | sums.ac.ir/totalresult/9d66b941-08cd    | -40d3-9800-0def0056f5      | if1                         |                                       |                       |        | Image: A mage: A m | Θ :                  | J  |
|               |                                          |                                         |                            |                             |                                       |                       |        |                                                                                                    |                      | *  |
|               |                                          |                                         |                            |                             | ی تحویل می دهد.                       | : سمار را به ریکاور   |        |                                                                                                    |                      |    |
|               | 0 از 6                                   |                                         | 0 از 2                     |                             | 0 از 4                                |                       |        |                                                                                                    |                      |    |
|               |                                          |                                         |                            |                             |                                       |                       |        |                                                                                                    |                      |    |
|               |                                          |                                         |                            |                             | آماده و تنظیم می کند.                 | 🗉 : پمپ انفوزیون را   |        |                                                                                                    |                      |    |
|               | 1 از 11                                  |                                         | 1 از 3                     |                             | 0 از 8                                |                       |        |                                                                                                    |                      |    |
|               | <mark>/• 1</mark>                        | <u>%ՠՠ\ՠՠ</u>                           |                            |                             |                                       |                       |        |                                                                                                    |                      |    |
|               |                                          |                                         | تخصصی را نام می برد.       | از جراحیهای تخصصی و فوق     | ر و امکانات مورد نیاز در ریکاورک پس   | 🗉 : تجهیزات، وسایل    |        |                                                                                                    |                      |    |
|               | 0 از 6                                   |                                         | 0 از 2                     |                             | 0 از 4                                |                       |        |                                                                                                    |                      | ×. |
|               |                                          |                                         |                            |                             |                                       |                       |        |                                                                                                    |                      |    |
|               |                                          |                                         | س مگیل) را آماده می نماید. | ، گوشـی، گاید و ژل و فورسیا | .اري (لوله تراشه، سرنگ هوا، چسب       | 😑 : تجهیزات لوله گذ   |        |                                                                                                    |                      | 1  |
|               | 0 از 10                                  |                                         | 0 از 3                     |                             | 0 از 7                                |                       |        |                                                                                                    |                      |    |
|               |                                          |                                         |                            |                             |                                       |                       |        |                                                                                                    |                      |    |
|               |                                          |                                         |                            | ام می دهد.                  | ده و پذیرش بیمار در اتاق عمل را انج   | 😑 : تخت عمل را أما    |        |                                                                                                    |                      |    |
|               | 1 از 10                                  |                                         | 0 از 3                     |                             | 1 از 7                                |                       |        |                                                                                                    |                      |    |
|               | •/ • •                                   |                                         |                            | 18789                       |                                       |                       |        |                                                                                                    |                      |    |
|               |                                          |                                         |                            | یان نموده و انجام می دهد.   | ، لازم در مراقبت از بیماران PACU را ب | 😑 : تدابير و تمهيدات  |        |                                                                                                    |                      |    |
|               | 0 از 6                                   |                                         | 0 از 2                     |                             | 0 از 4                                |                       |        |                                                                                                    |                      |    |
| $\langle    $ |                                          |                                         |                            |                             |                                       |                       |        |                                                                                                    |                      |    |
|               |                                          |                                         | ی در PACU را کسب می نماید  | سایل و تجهیزات حمایت حیاتم  | ماده سازی، نگهداری و استفاده از و     | 🗉 : توانایی لازم در آ |        |                                                                                                    |                      |    |
|               | 0 از 6                                   |                                         | 0 از 2                     |                             | 0 از 4                                |                       |        |                                                                                                    |                      |    |
|               |                                          |                                         |                            |                             |                                       |                       |        |                                                                                                    |                      |    |
|               |                                          |                                         |                            | م می دهد.                   | NG و ساکشن محتویات معده را انجا       | 😑 : جايگذاري Tube     |        |                                                                                                    |                      |    |
| 9             | ) 🤌 📄 🧿                                  | 🗙 📀 🛤 🖬                                 |                            | STREET                      |                                       | NG/8                  | EN 🔺 🏴 | 🖫 🍫 1                                                                                                    | 2:15 PM<br>2/25/2019 |    |

گزینه مشاهده نمودار: براساس تاریخ تمام تکالیف بررسی شده و تکالیفی که توسط استاد بررسی نشده است به صورت نمودار قابل رویت است

| 🕲 دانشکند پرستاری و هاهای حضرت فاهه ( 🕲 🗴 الاستکند پرستاری و هاهای حضرت فاهه (                                                                                                    |                                  |
|----------------------------------------------------------------------------------------------------|----------------------------------|
| ← → C <sup>(1)</sup> Not secure   ilia.sums.ac.ir/report                                                                                                    | ⊠ ☆ 🖰 :                          |
| ا تمودار                                                                                                    | م 🚽 الم                          |
| ىلىخ شروع تارىخ پىلن                                                                                                    | گزارش عملکرد دستیاران            |
| 1398/10/04 1398/09/04                                                                                                    | مشاهده نمودار                    |
|                                                                                                    | ارسال پیام                       |
| مشاهده داناود نمودار                                                                                                    | ليست دانشجويان                   |
| بررس شد                                                                                                    | پیام های دریافتی                 |
| لا مراجع مراجع مراجع مراجع مراجع مراجع مراجع مراجع مراجع مراجع مراجع مراجع مراجع مراجع مراجع مراجع مراجع مراجع<br>مراجع مراجع مراجع مراجع مراجع مراجع مراجع مراجع مراجع مراجع مراجع مراجع مراجع مراجع مراجع مراجع مراجع مراجع مراج | 🕳 مديريت                         |
|                                                                                                    |                                  |
| 🚯 😂 📋 🖸 🗙 📀 🐖 🖬 📦 🛛 🖓 🖉 🚱                                                                                                    | EN 🔺 🏴 🛱 🧑 2:27 PM<br>12/25/2019 |

در گزینه ارسال پیام: اساتید می توانند برای همکاران و دانشجویان فعال در لاگ بوک الکترونیک پیام ارسال نمایند که با انتخاب هر کدام از گزینه های استاد و دانشجو در کادر سمت راست لیست اساتید و دانشجویان از کادر سمت چپ قابل انتخاب است و پس از درج پیام با انتخاب گزینه "ارسال" پیام را ارسال می شود

| ٢ | ))) | ضرت فاطمه | × دانشکده پرستاری و مامایی حذ | S ilia.sums.ac.ir/messagesender | × | +          |   |                               |                |                          |
|---|-----|-----------|-------------------------------|---------------------------------|---|------------|---|-------------------------------|----------------|--------------------------|
| ← | -   | e C       | O Not secure   ili            | a.sums.ac.ir/messagesender      |   |            |   |                               |                | ⊠ ☆ 😝 :                  |
|   |     |           |                               |                                 |   |            |   | سامانہ ثبت لاگ بوک الکترونیکی | گروه کار اموزی |                          |
|   |     |           |                               |                                 |   |            |   |                               | <              | 🕿 مديريت فعاليت ها       |
|   |     |           |                               |                                 |   |            |   | ≣ ارسال پیام                  | <              | 📥 ساير                   |
|   |     |           |                               |                                 | د | نام اساتيد |   | ارسال پیام برای               |                | گز ارش عملکر د دستیار ان |
|   | ~   | ]         |                               |                                 |   |            | v | اساتید<br>اساتید              |                | مشاهده نمودار            |
|   |     |           |                               |                                 |   |            |   | دستياران                      |                | ارسال پیام               |
|   |     |           |                               |                                 |   |            |   | متن پیام                      |                | ليست دانشجويان           |
|   |     |           |                               |                                 |   |            |   |                               |                | پیام های دریافتی         |
|   |     |           |                               |                                 |   |            |   |                               | <              | 🗲 مدیریت                 |
|   |     |           |                               |                                 |   |            |   |                               |                |                          |
|   |     |           |                               |                                 |   |            |   |                               |                |                          |
| N |     |           |                               |                                 |   |            |   |                               |                |                          |
|   |     |           |                               |                                 |   |            |   |                               |                |                          |
|   |     |           |                               |                                 |   |            |   | No file chosen Choose File    |                |                          |
|   | J   | ارساز     |                               |                                 |   |            |   |                               |                |                          |
| 0 |     | e         |                               |                                 | 1 |            |   | 2000 All                      | EN             | ▲ 🖿 🔛 🌜 2:29 PM          |

در لیست دانشجویان : لیست دانشجویان این لاگ بوک قابل رویت است

| ٩        | سرت فاطمه (  | × دانشکده پرستاری و مامایی حف | 🚱 ilia.sums.ac.ir/mastermessagebox 🗙 | <b>+</b>           | D == | 1              | -              |                    |                             |
|----------|--------------|-------------------------------|--------------------------------------|--------------------|------|----------------|----------------|--------------------|-----------------------------|
| ÷        | → C          | O Not secure   ilia           | .sums.ac.ir/mastermessagebox         |                    |      |                |                |                    | ■ ☆ ⊖ :                     |
|          |              |                               |                                      |                    |      | بوک الکترونیکی | سامانہ ثبت لاگ | گروه داخلی جراحی ۱ |                             |
|          |              |                               |                                      |                    |      |                |                | K                  | مامد .<br>حمديريت فعاليت ها |
|          |              |                               |                                      |                    |      |                | 📰 پیام ھا      | K                  | ڪساير                       |
|          |              |                               |                                      |                    |      |                | جستجو          | ~                  | 🗲 مدیریت                    |
|          |              |                               |                                      | متن پیام           |      | ستنده عنوان    | تاريخ ارسال فر |                    | تقويم                       |
|          |              |                               |                                      | No data to display |      |                |                |                    |                             |
|          |              |                               |                                      |                    |      |                |                |                    |                             |
|          |              |                               |                                      |                    |      |                |                |                    |                             |
|          |              |                               |                                      |                    |      |                |                |                    |                             |
| ~        |              |                               |                                      |                    |      |                |                |                    |                             |
|          |              |                               |                                      |                    |      |                |                |                    |                             |
|          |              |                               |                                      |                    |      |                |                |                    |                             |
|          |              |                               |                                      |                    |      |                |                |                    |                             |
|          |              |                               |                                      |                    |      |                |                |                    |                             |
|          |              |                               |                                      |                    |      |                |                |                    |                             |
| ilia.sum | s.ac.ir/sche |                               | X 📀 🐖 🔝                              |                    | 1001 | 1000           | 15. A          | EN 🔺               | ■ 🖏 11:21 AM<br>12/18/2019  |

در قسمت مدیریت گزینه <mark>تقویم</mark> است که اساتید گروه می توانند برنامه کاراموزی یا کنفرانس و…را به اطلاع دانشجویان برسانند

| C | <ul> <li>دانشکده پرستاری و مامایی حضرت فاطعه (.</li> </ul> | S ilia.sums.ac.ir/schedulemanage | × +             |                       |                           |                |                                                                                                    |
|---|------------------------------------------------------------|----------------------------------|-----------------|-----------------------|---------------------------|----------------|----------------------------------------------------------------------------------------------------|
| ← | → C ③ Not secure   ilia                                    | a.sums.ac.ir/schedulemanage      |                 |                       |                           |                | ⊠ ☆ 😬 :                                                                                                    |
|   |                                                            |                                  |                 | انیکی                 | سامانہ ثبت لاگ ہوک الکترو | گروه کار اموزی |                                                                                                    |
|   |                                                            |                                  |                 |                       |                           | <              | 📥 مديريت فعاليت ها                                                                                                    |
| L |                                                            |                                  |                 |                       | 🔳 مديريت تقويم            | <              | 🕿 ساير                                                                                                    |
|   | ، پلیان                                                    | تحاس                             | ساعت شروع       |                       | تاريخ                     | <              | المحيريت                                                                                                    |
|   | 00:0                                                       | 00                               | 00:00           |                       | 1398/10/04                |                | تقويم                                                                                                    |
|   |                                                            |                                  | محل برگزاری     |                       | عنوان                     |                |                                                                                                    |
|   |                                                            |                                  |                 |                       |                           |                |                                                                                                    |
|   |                                                            |                                  |                 |                       | توضيحات                   |                |                                                                                                    |
|   |                                                            |                                  |                 |                       |                           |                |                                                                                                    |
|   |                                                            |                                  |                 |                       |                           |                |                                                                                                    |
|   | فىت                                                        |                                  |                 |                       |                           |                |                                                                                                    |
|   |                                                            |                                  |                 |                       |                           |                |                                                                                                    |
| 1 |                                                            |                                  |                 |                       |                           |                |                                                                                                    |
| N |                                                            |                                  |                 |                       | 🗮 لیست رویداد ها          |                |                                                                                                    |
|   |                                                            |                                  |                 |                       |                           |                |                                                                                                    |
|   |                                                            |                                  | تمضحات          | úl                    | جسمجو                     |                |                                                                                                    |
|   | حذف                                                        |                                  | برطیدات<br>سیسی |                       | نس 1398/07/01             |                | -                                                                                                    |
| 7 |                                                            |                                  |                 | and the second second | 1000 ALC: 1               | EN             | ▲ Image: A constraint of the second second seco |